#### Pour le bon déroulement de ce rallye, veuillez sélectionner le *Mode diaporama* en cliquant sur son icône au bas de cette fenêtre.

Participer à l'amélioration d'Office 🚔 Notes

曱

10:40

2020-11-05

74%

🔄 🥧 🖟 🕼 🚼 FRA

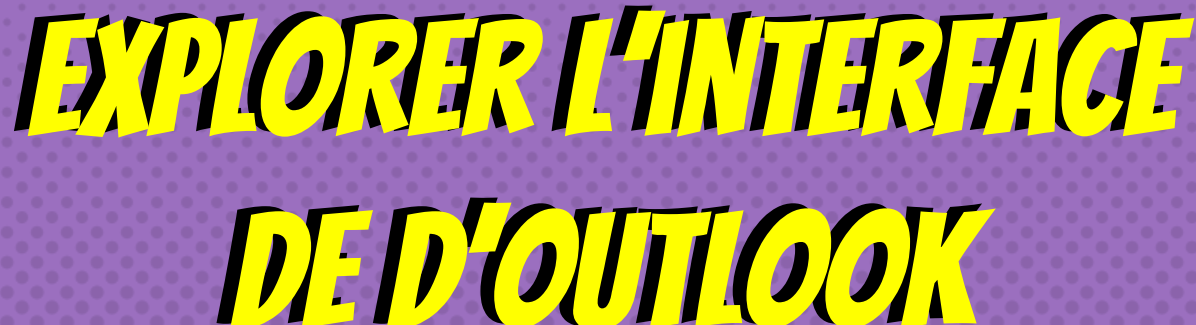

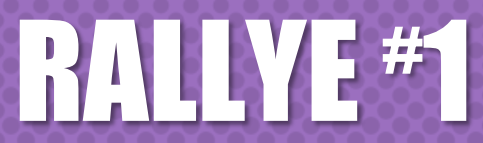

Centre de services scolaire du Lac-Abitibi

Québec 🏅

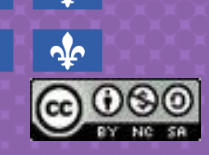

### ÉQUIPE DERRIÈRE LES

RALLYES

Adaptation des rallyes : Julie Godbout, conseillère pédagogique Nadia Fontaine, conseillère pédagogique

Centre de services scolaire du Lac-Abitibi Québec 🍻 🍲 Un GROS merci à l'équipe du CSS des Draveurs Création initiale des rallyes Édith Gamache, conseillère pédgogique Sébastien Gagnon, conseiller pédgogique Centre de services scolaire des Draveurs

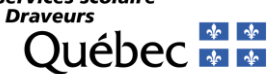

## BIENVENUE DANS CE RALLYE DE FORMATION!

### À LA FIN DE CE RALLYE, VOUS SEREZ CAPABLE DE...

**OBJECTIF DU RALLYE #1** 

VOUS REPÉRER DANS L'INTERFACE D'OUTLOOK, LIRE VOS COURRIELS, RÉPONDRE OU ENVOYER UN COURRIEL ET INSÉRER UNE PIÈCE JOINTE.

|  | <b>INFORMATIONS IMPORTANTES</b> |                    |  |
|--|---------------------------------|--------------------|--|
|  | Nombre de<br>personnes          | 2                  |  |
|  | Durée du<br>rallye              | Environ 45 minutes |  |
|  | Outil<br>nécessaire             | Un ordinateur      |  |

## TOUT ALLAIT « RELATIVEMENT » BIEN ICI...

Cliquez ici pour passer l'introduction et commencer le rallye immédiatement.

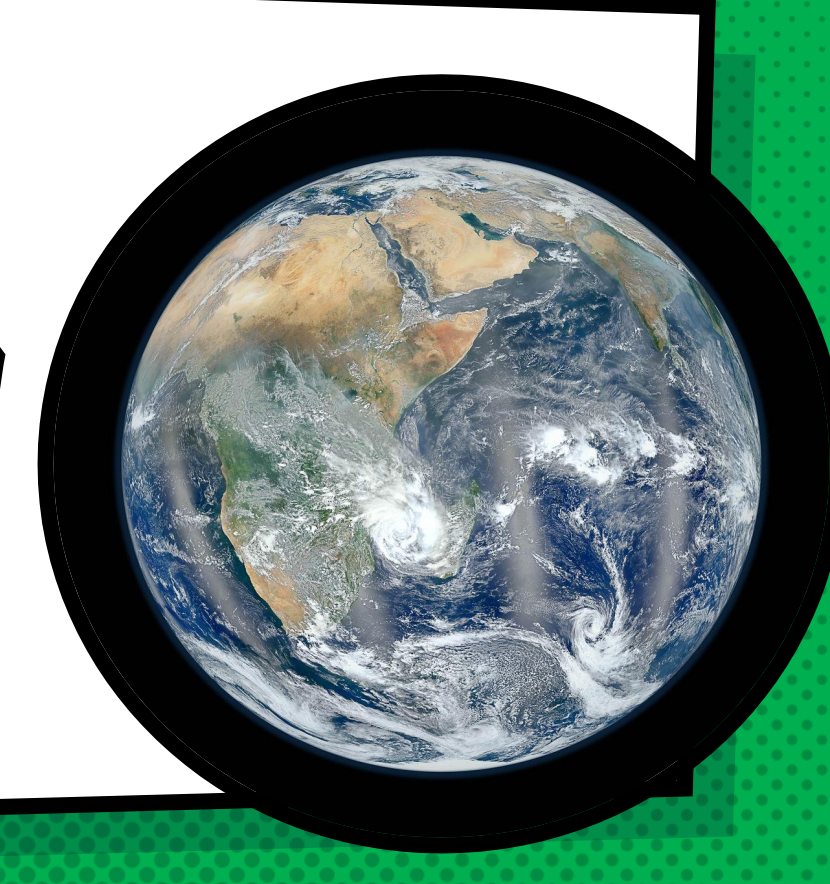

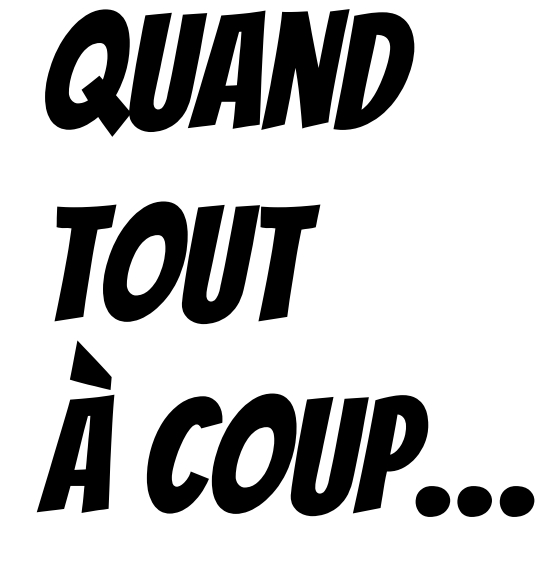

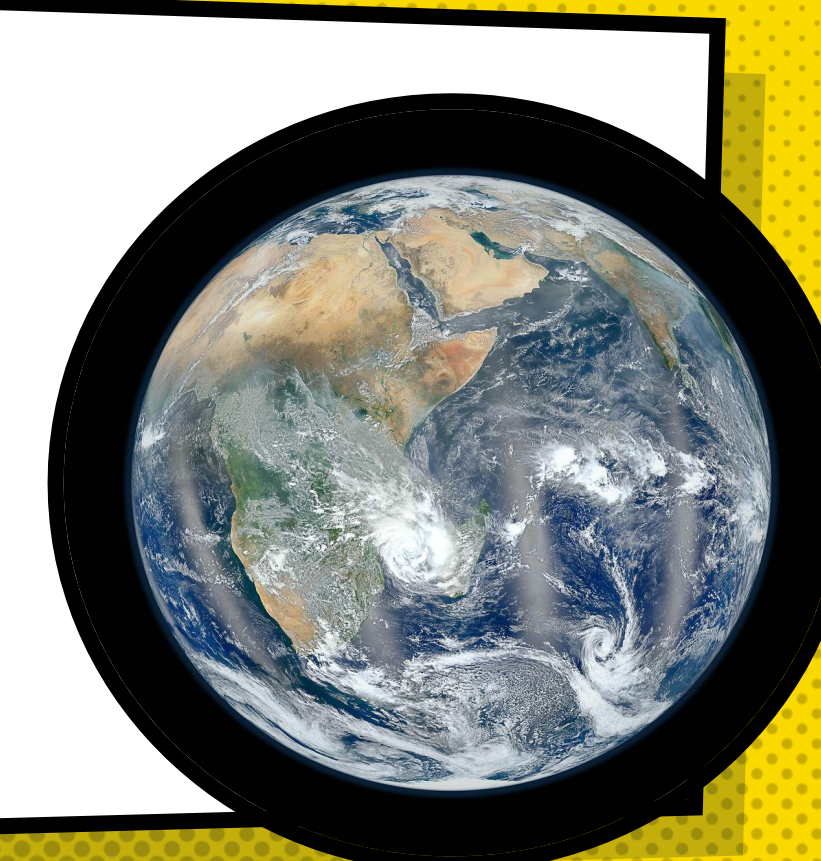

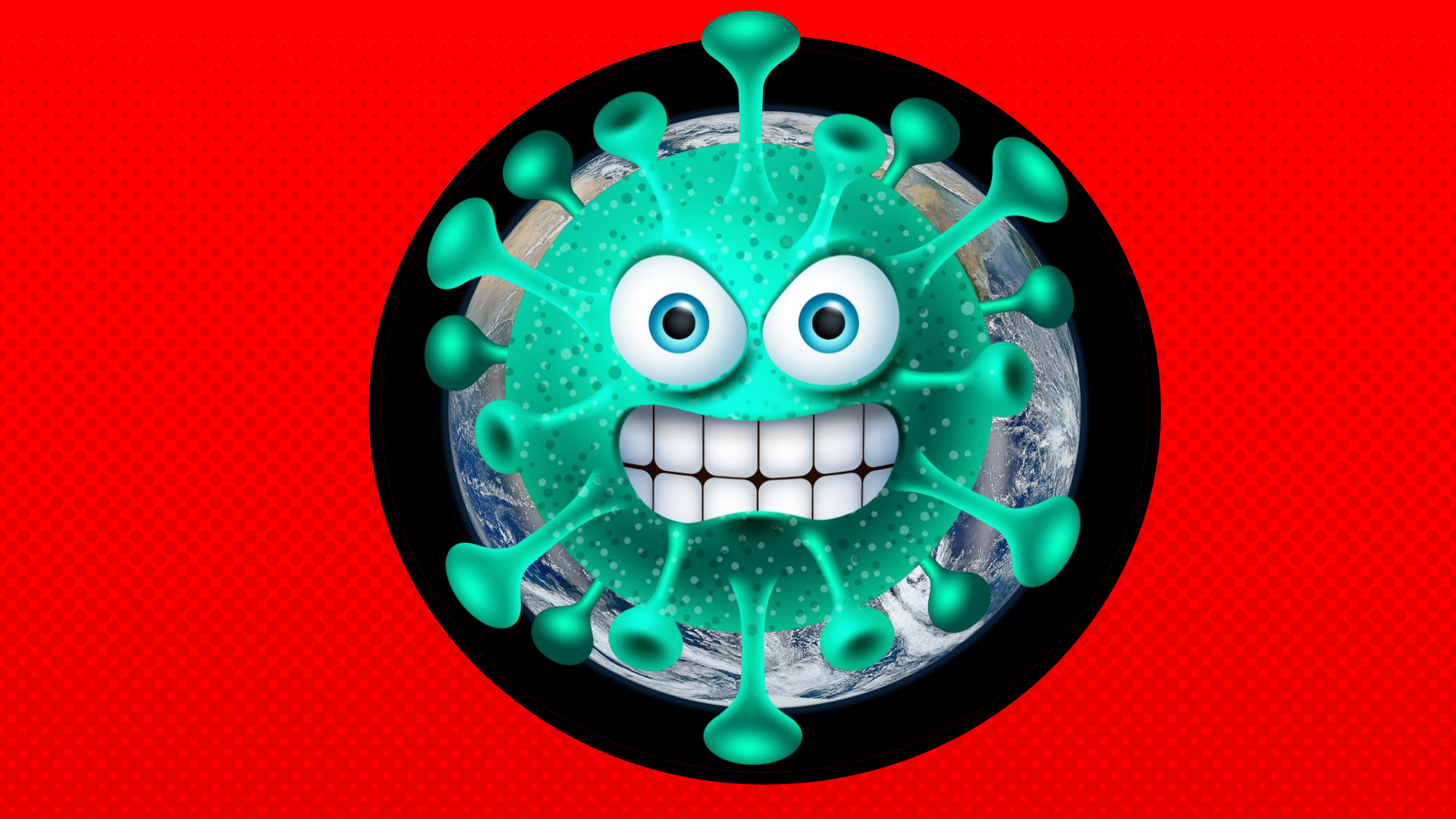

## LE VILAIN COUIDMAN **EST VENU FAIRE DES RAVAGES** SUR NOTRE PLANÈTE... **ET DANS NOS ÉCOLES!!!**

## ÉLÈVES, DEVENEZ DES SUPERHÉROS **EN APPRENANT** MÊME À DISTANCE !

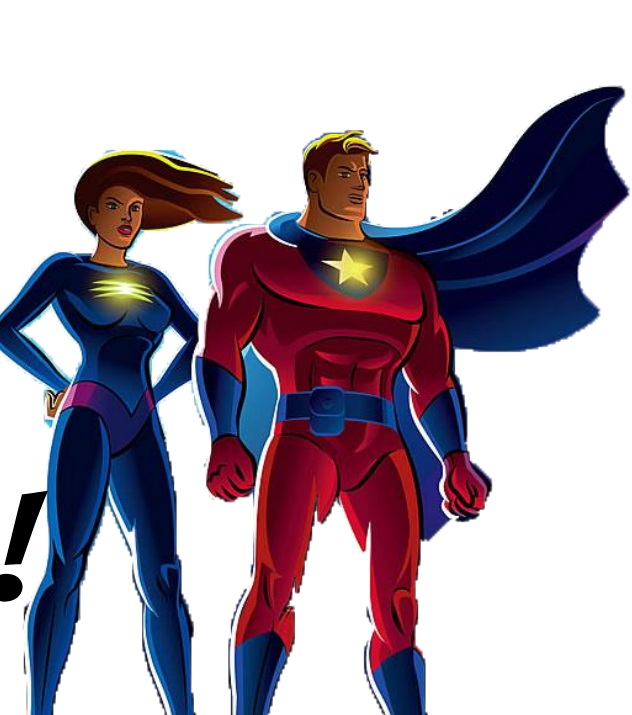

## **NOUS SAVONS QUE VOUS POURREZ FAIRE FACE À CETTE MENACE!**

## **AFIN DE VOUS SOUTENIR,** L'ACADÉMIE DES SUPERHÉROS **DE L'APPRENTISSAGE** À DISTANCE...

### .... VOUS PROPOSE **D'ACQUÉRIR** L'INESTIMABLE POUVOIR **DU REPÉRAGE DANS** L'INTERFACE D'OUTLOOK !

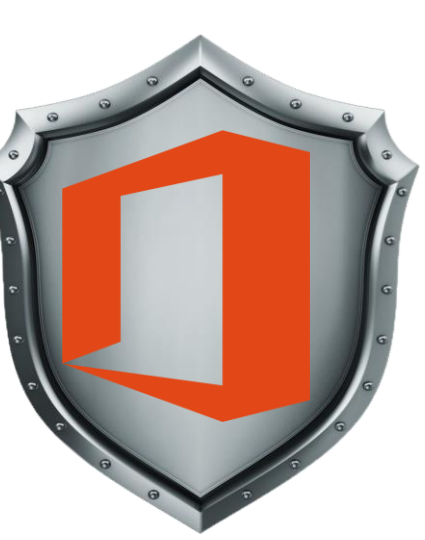

### DÉSIREZ-VOUS COMMENCER CE RALLYE?

Oui!

### Oui, mais en bleu!

# ALONS-Y!!!

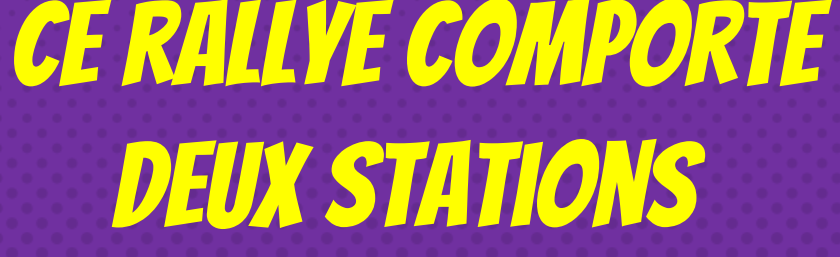

STATION #1 – Explorer la page d'ouverture d'Outlook (Boîte de réception, onglets, courrier prioritaire, autres, éléments envoyés, supprimés)

STATION #2 - Comment envoyer un message courriel et mettre un document en attache.

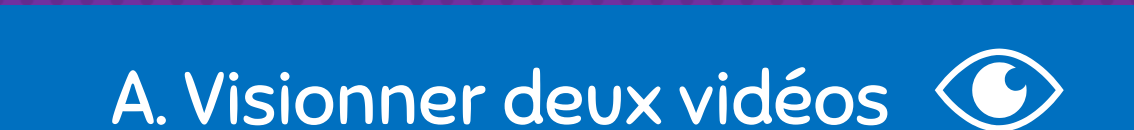

**CETTE STATION SE DIVISE EN 2 BLOCS** 

#### B. Réaliser des défis pratiques 🖵

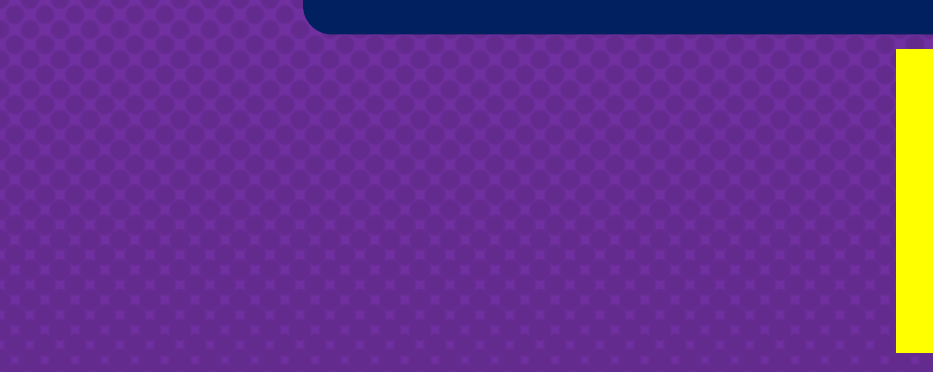

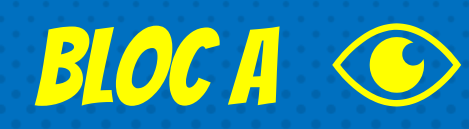

# C'est maintenant le temps de visionner deux courtes vidéos!

### Celles-ci vous aideront à compléter les défis pratiques du bloc B.

#### Pour visionner la vidéo, veuillez cliquer sur le bouton play plus bas. Vidéo 1 Comment avoir accès à ma boîte de courriel Outlook

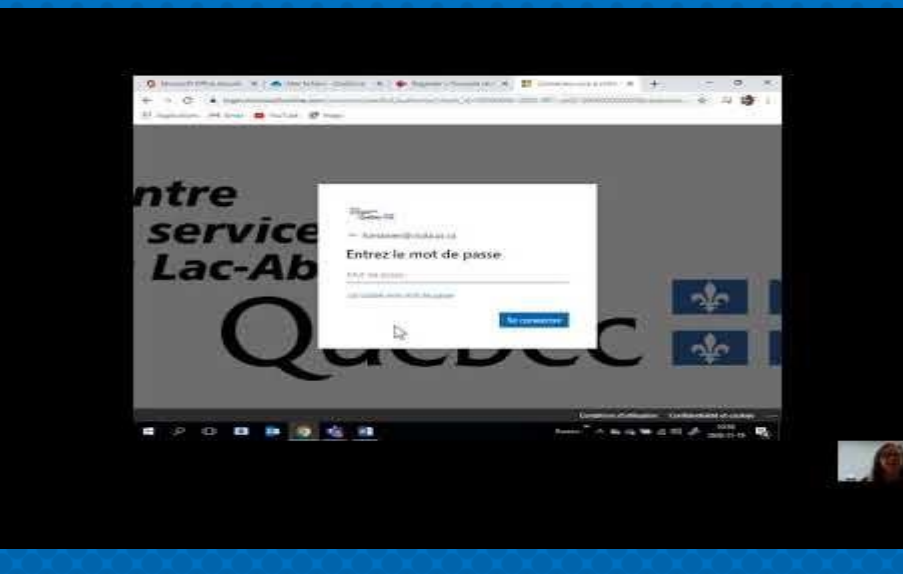

Pour visionner la vidéo, veuillez cliquer sur le bouton play plus bas.

#### Vidéo 2 Comment lire et classer un message dans ma boîte de courriel Outlook

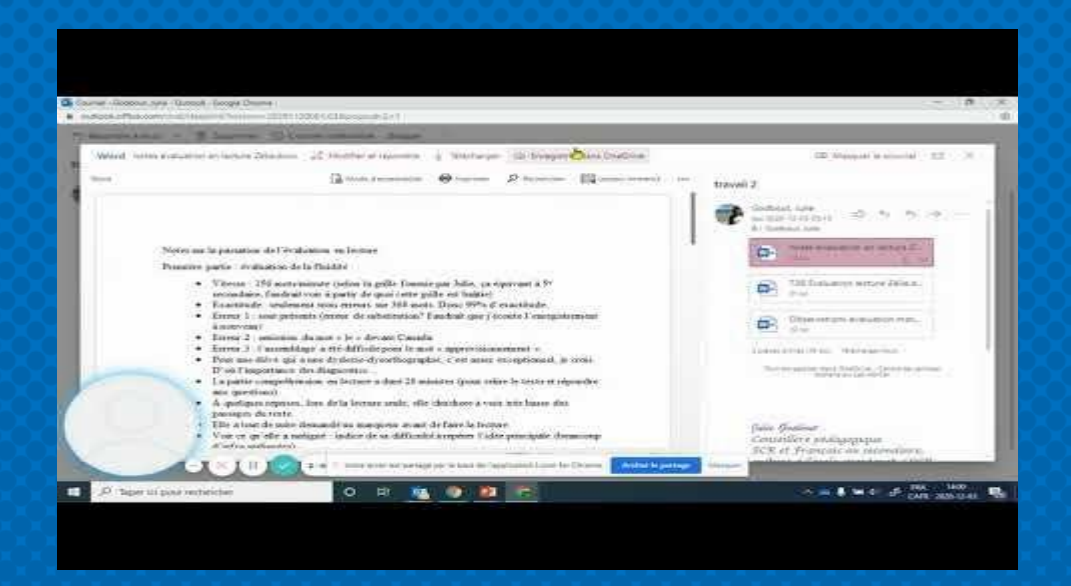

# FIN DU BLOC A NE LÂCHEZ PAS IL NE TE RESTE QU'UN BLOC À LA STATION!!!

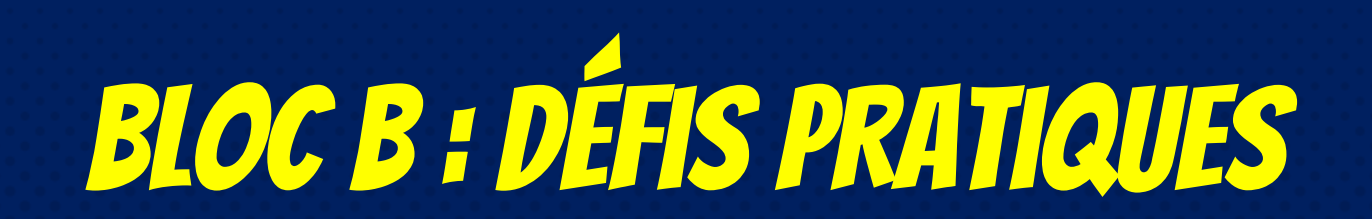

C'est maintenant le temps de mettre en pratique votre savoir-faire!

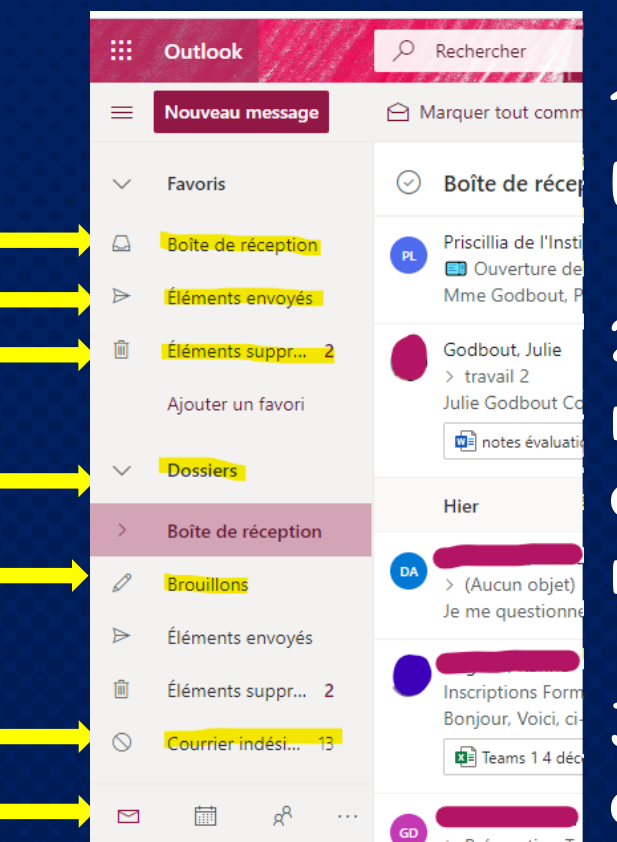

### **VOICI VOS DÉFIS!**

1. Entrez dans office 365 et ouvrez ta boîte de courriels OUTLOOK

2. Cliquez sur les onglets de l'espace de réception et de classement de courriels, observez ce qui se passe dans la boîte de réception.

3. Ajoutez un sous-dossier dans les dossiers de votre boîte de réception

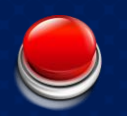

## **SIPER VOUS AVEZ COMPLÉTÉ** LA STATION #1!

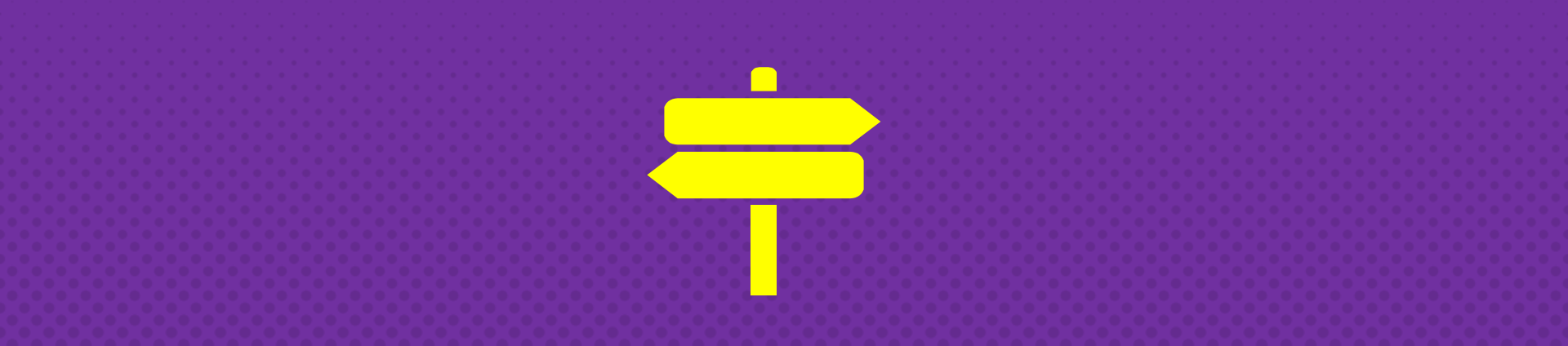

## **STATION 2**

#### Envoyer un courriel et mettre un dossier en attache

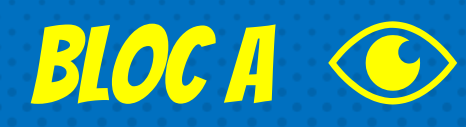

# C'est maintenant le temps de visionner une courte vidéo!

# Celle-ci vous aidera à compléter les défis pratiques du bloc B.

Pour visionner la vidéo, veuillez cliquer sur le bouton play plus bas.

#### Vidéo 1 Comment envoyer un courriel et mettre un fichier en attache

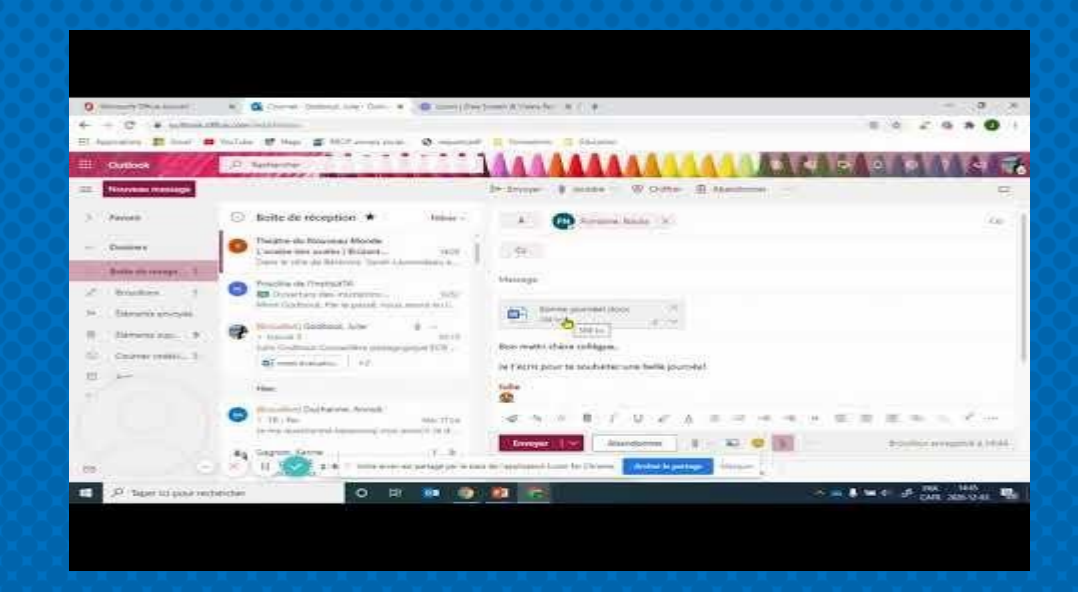

# FIN DU BLOC A NE LÂCHEZ PAS IL NE VOUS RESTE QU'UN BLOC À LA STATION!!!

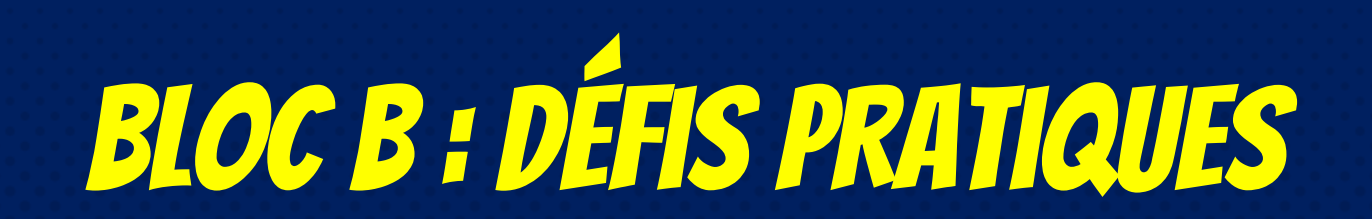

C'est maintenant le temps de mettre en pratique votre savoir-faire!

## **VOICI VOS DÉFIS!**

1. Ouvrez votre boîte de courriel Outlook

2. Cliquez sur la pastille

Nouveau message

3. Dans l'espace

4. Dans l'espace

Objet:

À:

écrivez <u>l'adresse courriel</u> de votre enseignant

écrivez: Pratique d'envoi de courriel

5. Dans l'encadré de message: écrire un message personnalisé à ton enseignant

6. Ajoutez une pièce jointe: clique sur aurez préparé à l'avance et déposé joindre à votre message.

| 🛿 Joindre 🗸              | Chiffrer                                  |  |  |
|--------------------------|-------------------------------------------|--|--|
| Parcourir cet ordinateur |                                           |  |  |
| 🗅 Emplace                | <ul> <li>Emplacements en ligne</li> </ul> |  |  |
| ↔ Charger et partager    |                                           |  |  |

et choisissez un fichier que vous sur votre ordinateur pour le

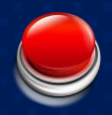

# BRAIO!!!

*VOUS AVEZ COMPLÉTÉ LA STATION 2... ET LE RALLYE 1! VOTRE ENSEIGNANT CONFIRMERA LA RÉUSSITE DU PREMIER RALLYE LORSQU'IL AURA REÇU VOTRE COURRIEL! VOUS POURREZ ALORS LUI DEMANDER LE RALLYE 2!* 

### **VOUS VENEZ D'ACQUÉRIR LE FABULEUX POUVOIR DU REPÉRAGE DANS** L'INTERFACE D'OUTLOOK !

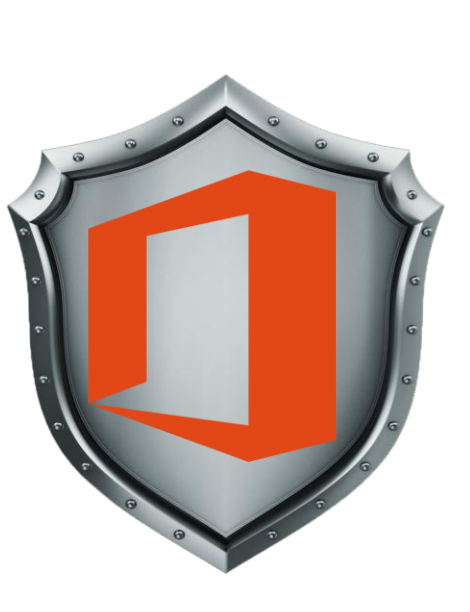

### **WEBOGRAPHIE**

Les images et pictogrammes libres de droit proviennent des sites suivants :

www.iconfinder.com www.kindpng.com www.smallpdf.com/edit-pdf www.slidescarnival.com Le modèle de ce diaporama provient de :

www.slidescarnival.com